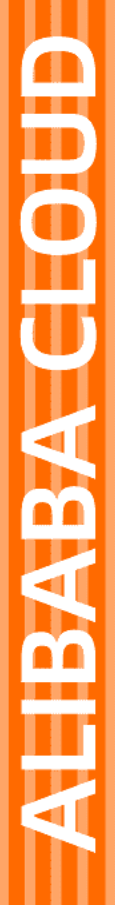

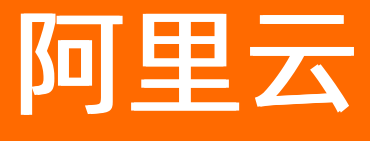

物联网平台 常见问题

文档版本: 20220607

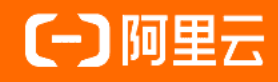

## 法律声明

阿里云提醒您在阅读或使用本文档之前仔细阅读、充分理解本法律声明各条款的内容。 如果您阅读或使用本文档,您的阅读或使用行为将被视为对本声明全部内容的认可。

- 您应当通过阿里云网站或阿里云提供的其他授权通道下载、获取本文档,且仅能用 于自身的合法合规的业务活动。本文档的内容视为阿里云的保密信息,您应当严格 遵守保密义务;未经阿里云事先书面同意,您不得向任何第三方披露本手册内容或 提供给任何第三方使用。
- 未经阿里云事先书面许可,任何单位、公司或个人不得擅自摘抄、翻译、复制本文 档内容的部分或全部,不得以任何方式或途径进行传播和宣传。
- 由于产品版本升级、调整或其他原因,本文档内容有可能变更。阿里云保留在没有 任何通知或者提示下对本文档的内容进行修改的权利,并在阿里云授权通道中不时 发布更新后的用户文档。您应当实时关注用户文档的版本变更并通过阿里云授权渠 道下载、获取最新版的用户文档。
- 4. 本文档仅作为用户使用阿里云产品及服务的参考性指引,阿里云以产品及服务的"现状"、"有缺陷"和"当前功能"的状态提供本文档。阿里云在现有技术的基础上尽最大努力提供相应的介绍及操作指引,但阿里云在此明确声明对本文档内容的准确性、完整性、适用性、可靠性等不作任何明示或暗示的保证。任何单位、公司或个人因为下载、使用或信赖本文档而发生任何差错或经济损失的,阿里云不承担任何法律责任。在任何情况下,阿里云均不对任何间接性、后果性、惩戒性、偶然性、特殊性或刑罚性的损害,包括用户使用或信赖本文档而遭受的利润损失,承担责任(即使阿里云已被告知该等损失的可能性)。
- 5. 阿里云网站上所有内容,包括但不限于著作、产品、图片、档案、资讯、资料、网站架构、网站画面的安排、网页设计,均由阿里云和/或其关联公司依法拥有其知识产权,包括但不限于商标权、专利权、著作权、商业秘密等。非经阿里云和/或其关联公司书面同意,任何人不得擅自使用、修改、复制、公开传播、改变、散布、发行或公开发表阿里云网站、产品程序或内容。此外,未经阿里云事先书面同意,任何人不得为了任何营销、广告、促销或其他目的使用、公布或复制阿里云的名称(包括但不限于单独为或以组合形式包含"阿里云"、"Aliyun"、"万网"等阿里云和/或其关联公司品牌,上述品牌的附属标志及图案或任何类似公司名称、商号、商标、产品或服务名称、域名、图案标示、标志、标识或通过特定描述使第三方能够识别阿里云和/或其关联公司)。
- 6. 如若发现本文档存在任何错误,请与阿里云取得直接联系。

## 通用约定

| 格式          | 说明                                        | 样例                                                       |  |
|-------------|-------------------------------------------|----------------------------------------------------------|--|
| ⚠ 危险        | 该类警示信息将导致系统重大变更甚至故<br>障,或者导致人身伤害等结果。      | ⚠ 危险 重置操作将丢失用户配置数据。                                      |  |
| ▲ 警告        | 该类警示信息可能会导致系统重大变更甚<br>至故障,或者导致人身伤害等结果。    | 警告<br>重启操作将导致业务中断,恢复业务<br>时间约十分钟。                        |  |
| 〔〕) 注意      | 用于警示信息、补充说明等,是用户必须<br>了解的内容。              | 大意<br>权重设置为0,该服务器不会再接受新<br>请求。                           |  |
| ? 说明        | 用于补充说明、最佳实践、窍门等 <i>,</i> 不是<br>用户必须了解的内容。 | ⑦ 说明<br>您也可以通过按Ctrl+A选中全部文件。                             |  |
| >           | 多级菜单递进。                                   | 单击设置> 网络> 设置网络类型。                                        |  |
| 粗体          | 表示按键、菜单、页面名称等UI元素。                        | 在 <b>结果确认</b> 页面,单击 <b>确定</b> 。                          |  |
| Courier字体   | 命令或代码。                                    | 执行    cd /d C:/window    命令 <i>,</i> 进入<br>Windows系统文件夹。 |  |
| 斜体          | 表示参数、变量。                                  | bae log listinstanceid                                   |  |
| [] 或者 [alb] | 表示可选项,至多选择一个。                             | ipconfig [-all -t]                                       |  |
| {} 或者 {a b} | 表示必选项,至多选择一个。                             | switch {act ive st and}                                  |  |

常见问题·目录

## 目录

| 1.物联网平台相关问题        | 05 |
|--------------------|----|
| 2.物联网平台实例相关问题      | 07 |
| 3.实例迁移相关问题         | 09 |
| 4.如何解决设备OTA升级失败问题  | 10 |
| 5.通信相关问题           | 12 |
| 6.物模型相关问题          | 13 |
| 7.Link SDK运行相关问题   | 16 |
| 8.Link C SDK编译相关问题 | 18 |
| 9.设备认证相关问题         | 24 |
| 10.MQTT连接相关问题      | 25 |
| 11.CoAP连接相关问题      | 29 |
| 12.HTTP连接相关问题      | 30 |
| 13.设备移植相关问题        | 31 |
| 14.MQTT连接掉线相关问题    | 32 |
| 15.控制台使用问题         | 33 |
| 16.泛化协议设备接入相关问题    | 34 |
| 17.查询设备状态          | 36 |
| 17.1. 调用API获取设备状态  | 36 |
| 17.2. 设备端检测自己是否在线  | 42 |
| 17.3. 服务端检测设备是否在线  | 47 |

## 1.物联网平台相关问题

本文介绍阿里云物联网平台相关的常见问题。

#### 基于物联网平台,开发设备管理的通用模式是什么样的?

**阿里云物联网平台为设备提供安全可靠的连接通信能力,具体的通信模式说明,请参见什么是物联网平台。** 

#### 对比自建MQTT Broker接入,设备通过物联网平台接入的优势是什么?

阿里云物联网平台具有更强大的功能,同时费用更低。具体差异说明,请参见<del>产品优势</del>。

#### 物联网平台提供手机App相关的服务吗?

不提供。目前物联网平台只提供设备维度的服务,您可以使用物联网应用开发的移动应用开发工具,自行开发 手机App。

# 物联网平台和消息队列(RocketMQ)都是用于消息通信的产品,它们有什么区别?

应用场景不同,且物联网平台降低了设备被破解造成风险的概率。

• 物联网平台:针对物联网场景的设备通信场景。

物联网平台可为每个设备注册唯一身份标识,进行设备认证,且支持对每个设备进行授权、禁用等管理。 如果设备被破解,可将风险控制在损失单个设备上,不会影响整个系统。

• 消息队列:针对服务端异步通信场景。没有物联网平台针对设备的风险控制机制。

#### 物联网平台在海外可以使用吗?

可以。阿里云物联网平台在多个国家和地区进行了部署,可登录物联网平台控制台查看当前已部署的国家和 区域。

#### 什么硬件可以接入物联网平台?

理论上,只要硬件环境有TCP/IP协议栈,就可以接入物联网平台。

阿里云物联网平台与设备之间的交互协议是公开的,您可依据协议接入设备,也可使用物联网平台提供的 SDK接入设备,请参见下载设备端SDK。

#### 设备发送给物联网平台的消息格式是否固定,是否能发送给厂商的应用程序?

不固定。阿里云物联网平台接收到设备的消息后,会将消息转发给设备厂商的应用程序进行处理。消息的处 理逻辑需要设备厂商编写。

关于云端应用服务器如何接收设备消息,请参见什么是服务端订阅。

#### 物联网平台设备消息的转发时延多大?

设备通信流程中, 由以下阶段控制转发时延:

- 1. 设备向物联网平台发送消息: 网络带宽决定延时大小。
- 2. 消息在物联网平台内部转发:物联网平台决定延时大小,最大不会超过50ms。
- 3. 消息发送给您的业务服务:网络带宽决定延时大小。
- 4. 您的业务服务器内部处理消息: 业务服务器决定延时大小。

#### 物联网平台的设备数据保密性怎么样?

保密性高。

如果厂商自己的账号、密码信息没有泄露,其他厂商无法获取该厂商设备的数据。

#### 是否支持C语言版的服务器端SDK?

支持,但不建议使用C语言开发服务器端。若使用消息回调功能,需开发C语言的Web Server,难度较高。

? 说明

若服务器端使用C SDK接入物联网平台,调用物联网平台云端API,需要使用HTTP协议来发送请求数据。

#### 是否可以把物联网平台接入域名隐藏在自有域名之后?

不可以。物联网平台不支持CNAME解析方式,且会对每个请求进行安全认证。如果不是来源于可信域名的请求,可能会被拦截。

#### 物联网平台服务如何收费,SDK功能是否全部免费?

物联网平台计费模式,请参见计费概述。您可根据业务需要,选购适合的物联网平台服务,请参见企业版实例 费用、公共实例费用、购买建议。

SDK是全部免费的。物联网平台提供设备端SDK和服务端SDK供您使用。物联网平台提供的开源SDK有多种证书,例如EDL Epl apache2.0等,请放心使用。

## 如何获取物联网相关解决方案?

目前,物联网平台的整套解决方案一般由第三方的解决方案商和模组商提供。阿里云云市场中有比较成熟的 解决方案提供商。

# 2.物联网平台实例相关问题

本文介绍物联网平台实例相关的常见问题。

有关物联网平台实例的详细说明,请参见实例概述。

## 如何查找到实例

## 问题描述

开通物联网平台或购买物联网平台企业版实例后,在物联网平台控制台,找不到公共实例或已购买的企业版 实例。

## 可能原因

• 在物联网平台控制台选择的地域不是实例所在的地域。

| ☰ (-) 阿里云   ☆ エ | 「作台 华东2(上海) >                          |                         |   |
|-----------------|----------------------------------------|-------------------------|---|
| 物联网平台           | <ol> <li>试邀您填写物联网平台依赖度调研问卷,</li> </ol> | ,有机会获得100元阿里云代金券 (点击进入) |   |
| 实例概览            | 企业版实例                                  | 运行中                     | ۶ |
| 产品文档 🖸          | 4                                      | 4                       |   |
| 增值服务            | 全部实例 ✓                                 |                         |   |

公共实例和企业版实例支持的地域如下表所示。

| 实例    | 支持的地域                   |
|-------|-------------------------|
| 公共实例  | 华东2(上海)                 |
| 企业版实例 | 华东2(上海)、华北2(北京)、华南1(深圳) |

• 购买实例后,未刷新物联网平台控制台页面。

## 解决方法

- 1. 登录物联网平台控制台。
- 2. 在页面左上方,选择目标实例所在的地域。
- 3. 在**实例概览**页面查看目标实例。

最新购买的企业版实例,在实例列表的首位显示。

| 全部突例                                                                              |            |                                                                       | 图表: 设备数 消息TPS |
|-----------------------------------------------------------------------------------|------------|-----------------------------------------------------------------------|---------------|
|                                                                                   | 升配 续费      |                                                                       | 升配续费          |
| ic- (взера)<br><ul> <li>Эбф</li> <li>Ю: ю</li> <li>Ворница: 2021/11/15</li> </ul> | 设确数<br>1   | 〕 (#10882)<br>● 諸哲中<br>1D: 10<br>==================================== | 设借数<br>8      |
| 0                                                                                 | 升配续费       | 0                                                                     | 升配 续费         |
| 101 日本 RURAE<br>● 建合中<br>10: 10<br>単時4月1日: 2021/11/29                             | 20前秋<br>45 | 田 単本の型<br>● 通行中<br>ID: 10<br>単時に引向: 2021/12/24                        | 设备数<br>32     |
| <ul> <li>公共实例</li> <li>● こ升温</li> <li>□: 公共成例<br/>升間的词: -</li> </ul>              | 元度         | 购买企业版实例<br>企业成实例经终期丰富的功能。更好的影响高考。更高的 SLA 保障。<br>预买实际 快速入了             |               |

## 如何获取到实例ID

### 问题描述

开发设备端SDK、物联网平台云端SDK和AMQP SDK时,会使用实例ID。

## 解决方法

- 1. 在物联网平台控制台页面左上方,选择目标实例所在的地域。
- 2. 在**实例概览**页面下方的实例列表中,找到当前使用的实例,查看ID值。

○ 注意

旧版**公共实例**区域不显示具体ID值:

- 使用物联网平台的云端SDK调用API时,无需传入实例ID(lotInstanceId),请删除
   IotInstanceId
   相关的请求代码。
- 接入设备和AMQP客户端时,需传入空值,例如 iotInstanceId = ""。

| 物联网平台<br><b>实例概</b> 意 | 企业版实例<br>2                                                                                                    | 3 | 运行中<br><b>2</b> | ۶                      | 即将到期 ●<br>0                                                                                 | \$                                                   | 已到期 ⊚<br>0      | ٩             |
|-----------------------|----------------------------------------------------------------------------------------------------|---|-----------------|------------------------|---------------------------------------------------------------------------------------------|------------------------------------------------------|-----------------|---------------|
| 产品文档口<br>增值服务         | 全部突例                                                                                                    |   |                 |                        |                                                                                             |                                                      |                 | 图表: 设备数 消息TPS |
|                       |                                                                                                    |   |                 | 升配续费                   |                                                                                             |                                                      |                 | 升配 編載         |
|                       | ● <b>延行中</b><br>② <b>延行中</b><br>10: 10<br>至明時91年: 2021/10/02                                                                                                    |   |                 | 设备数<br>0               | iot 通行中<br>② 运行中<br>ID: Ic                                                                  | 34622.                                               |                 | 设备款<br>1      |
|                       | ム共変例 (MR)     C开語     ・ の     のの     のの |   |                 | 开版企业版<br>●<br>②篇数<br>8 | 1<br>1<br>1<br>1<br>1<br>1<br>1<br>1<br>1<br>1<br>1<br>1<br>1<br>1<br>1<br>1<br>1<br>1<br>1 | 买企业版实例<br>燃实例提供更丰富的功能,更好的数<br><mark>购买实例</mark> 快速入门 | 應隔者,更高的 SLA 保障。 |               |

## 3. 实例迁移相关问题

本文介绍物联网平台旧版公共实例迁移到企业版实例相关的常见问题。

有关物联网平台实例迁移的详细内容,请参见实例迁移概述。

完成灰度迁移后,迁移详情页面无设备及其迁移信息

## 问题描述

实例迁移任务完成灰度迁移后,在迁移详情页面的设备列表为空。

| 物联网平台 / 设备划归 / 实例迁移 / 迁移洋荫              |            |    |    |  |
|-----------------------------------------|------------|----|----|--|
| ← ■ ■ ■ ■ ■ ■ ■ ■ ■ ■ ■ ■ ■ ■ ■ ■ ■ ■ ■ |            |    |    |  |
| 迁移设备总数                                  | 目标实例 ID    | 复制 |    |  |
| 创建时间                                    |            |    |    |  |
| 所有状态 〜 遠端入 DeviceName Q                 |            |    |    |  |
| DeviceName                              | ProductKey |    | 状态 |  |
|                                         |            |    |    |  |
|                                         |            |    |    |  |
|                                         |            |    |    |  |
|                                         |            |    |    |  |
|                                         |            |    |    |  |

## 可能原因

灰度迁移过程,依次为复制产品数据、复制规则引擎数据和迁移部分设备数据。若迁移设备前的步骤出现问题,设备未迁移,则**迁移详情**页面无设备信息。此时,对于业务无任何影响。

## 解决方法

重新进行灰度迁移。具体操作,请参见步骤二:灰度迁移。 若多次重试未解决问题,请提交工单反馈。

# 4.如何解决设备OTA升级失败问题

本文介绍设备OTA升级失败的原因分析和解决方法。

#### 设备升级超时

## 问题描述

在物联网平台控制台的**监控运维>OTA升级**页面,发起升级批次任务时,设置了**设备升级超时时间**。当设备第一次上报升级进度时就会触发计时,超出**设备升级超时时间**,设备未完成升级,物联网平台判断设备 OTA升级失败。

#### 可能原因

- 设备所属网络环境不稳定,下载OTA升级包时间超过设备升级超时时间。
- 设备第一次下载OTA升级包失败或升级失败,设备重启后获取物联网平台推送的升级任务,重新开始下载
   OTA升级包并升级,最终升级成功时长超过设备升级超时时间。

#### 解决方法

设置较长的**设备升级超时时间**(例如1小时以上),或不设置**设备升级超时时间**,提升设备OTA升级成功率。

#### ? 说明

仅动态升级的批次任务中,支持修改**设备升级超时时间**,且可修改多次,修改后的**设备升级超时时**间仅对增量设备的升级任务生效。

#### 设备上报错误版本

#### 问题描述

在物联网平台控制台的**监控运维>OTA升级**页面,发起升级批次任务时,设置了**待升级版本号**。当设备开始下载升级包或开始升级,上报升级进度后,设备离线再上线且上报的版本,既不是源版本,也不是目标版本,物联网平台判断设备OTA升级失败。

#### 可能原因

设备进行OTA升级(例如从源版本1.0升级到目标版本1.1)时,在设备联网状态下,同时进行了本地固件更新(目标版本为1.1.1),设备本地固件更新完成会上报固件版本1.1.1,与物联网平台发起升级的版本不一致(既不是1.0也不是1.1)。

#### 解决方法

设备有本地固件更新的操作时,需要先将设备断网,完成本地固件更新,然后再上线并上报版本。设备上线 和上报版本的时间间隔需要控制在2秒内完成。

您可在物联网平台控制台的监控运维>OTA升级页面,发起升级批次任务时,设置升级重试上限次数,例 如5次。当设备上报错误版本后,物联网平台根据设置的升级重试上限次数,允许设备再次升级,直至升级 重试次数用完。此方法可提升设备OTA升级成功率。

## 设备上报错误进度

### 问题描述

设备升级过程中通过升级进度的Topic,向物联网平台上报进度-1(升级失败)、-2(下载失败)、-3(校 验失败)或-4(烧写失败),物联网平台判断设备OTA升级失败。

#### 可能原因

设备在升级过程中,可能会出现多种升级异常。因此,设备端会上报已定义的错误进度值(-1、-2、-3、-4)和自定义描述,用于设备OTA升级后的失败原因分析。

上述-1、-2、-3、-4的描述是物联网平台定义的默认值,支持修改。即设备端可上报符合设备升级实际情况的错误描述信息。

#### 解决方法

在物联网平台控制台的**监控运维>OTA升级**页面,发起升级批次任务时,设置**升级重试上限次数**,例如5次。

当设备上报错误进度后,物联网平台根据设置的**升级重试上限次数**,允许设备再次升级,直至升级重试次数用完。此方法可提升设备OTA升级成功率。

#### 设备升级冲突

#### 问题描述

同一时间,一个设备只能处于一个升级批次任务中。此时,对该设备再次发起新的升级批次任务,导致设备 OTA升级的新任务与原任务出现升级冲突,物联网平台判断设备OTA升级的新任务升级失败。

#### 可能原因

对正在进行OTA升级的设备,再次发起升级批次任务时,选中了是否覆盖设备之前的升级任务为否。

#### 解决方法

- 在物联网平台控制台的监控运维>OTA升级页面,发起升级批次任务时,设置是否覆盖设备之前的升级 任务为是。
- 在物联网平台控制台,OTA升级的批次详情页面,取消待推送、已推送、升级中的任务后,再对该设备 发起新的批次升级任务。

↓ 注意

升级中的设备OTA升级任务,不支持被覆盖,仅支持取消。

## 5.通信相关问题

本文介绍设备与物联网平台和物联网平台与服务器端的通信相关问题和解决方法。

#### 设备重复收到消息,如何去重?

由于QoS=1的机制是保证最少收到一次消息,所以可能会出现重复收到消息的情况,但重复消息的消息ID是相同的。设备端可以根据消息ID去重。物联网平台也会尽量减少QoS=1时的消息重复发送。

#### 物联网平台是否会保存消息?

消息一发送到Topic后,物联网平台就会立即将消息转发给订阅了该Topic的设备。

QoS=0时,物联网平台不保存消息。

QoS=1时,消息会保存7天。

#### 服务器端如何获取设备消息?

服务器端可通过以下两种方式获取设备消息。

- 服务端订阅:使用物联网平台的服务端订阅功能,订阅一个或多个消息类型。物联网平台根据您设置的订阅,将产品下所有设备的该类型消息流转至您的服务器。支持以下两种方式的服务端订阅。
  - 参见AMQP服务端订阅及相关文档,设置使用AMQP SDK接收物联网平台流转的设备消息。
  - 参见MNS服务端订阅,设置使用MNS SDK接收物联网平台流转到MNS队列的设备消息。
- 云产品流转:使用规则引擎的云产品流转功能,通过数据流转规则将指定设备数据流转到消息服务 (MNS)的主题或消息队列(Rocket MQ)的队列中。服务器通过MNS或Rocket MQ SDK接收消息。具体设置操作,请参见云产品流转概述。

## 配置了MNS服务端订阅。但在控制台上发送消息, MNS的队列中并没有收到 该消息, 为什么?

在控制台发送的消息和调用云端API发送的消息均属于服务端发送的消息,不会流转到MNS队列,只有设备发出的消息(设备上报的消息、设备上下线的状态通知等)才会流转到MNS队列里。

## 如何判断MNS服务端收到的消息是来自哪个Topic?

发送到MNS队列中的消息格式: { "messageid":"12345", "messagetype":"status/upload", "topic":"null/topic", "payload": {data}, "timestamp": 1469564576} 中有Topic字段。您可根据 Topic字段来判断。

## 6.物模型相关问题

本文介绍物联网平台为产品定义物模型遇到的相关问题及解决方法。

## 批量导入物模型,TSL检验失败怎么办?

问题现象:如下图所示,导入物模型过程,出现校验失败现象。

| 导入物模型               | ×  | 导入物模型 ×                                                                                                    |
|---------------------|----|----------------------------------------------------------------------------------------------------|
| 1 注:导入的物模型会覆盖原来的功能。 |    | 1 注:导入的物模型会覆盖原来的功能。                                                                                                    |
| 拷贝产品 导入物模型          |    | 拷贝产品 导入物模型                                                                                                    |
| * 上传物模型文件 ②<br>点击上传 |    | * 上传物模型文件 @<br>点击上传                                                                                                    |
| <ul> <li></li></ul> | ×  | 校验失敗 默认模块.json (4.42 KB)                X               Z             X               X               X               Z             X               X               X |
| 确定                  | 取消 | <b>确定</b> 取消                                                                                                    |

解决方法:

{

- ①: 对物模型文件进行JSON格式化校验,完成修正。
- ②: 单击下载查看,获取*errors.txt*文件,定位问题及原因,完成修正。

errors.txt文件的详细说明,请参见如下示例。

物模型文件示例:

```
"schema":"https://iotx-tsl.oss-ap-southeast-1.aliyuncs.com/schema.json",
"profile":{
    "productKey":"alJk***"
},
"services":[],
"properties": 1,
"events": [],
"functionBlockId": "模块mtest",
"functionBlockId": "自定义模块1"
}
```

下载的errors.txt文件:

```
[
 {
   "path": [
     "properties"
   ],
   "property": "instance.properties",
   "message": "is not of a type(s) array",
   "schema": {
     "type": "array",
     "items": {
       "$ref": "#/definitions/propertyDefinition"
    }
   },
   "instance": 1,
   "name": "type",
   "argument": [
     "array"
   ],
   "stack": "instance.properties is not of a type(s) array"
  },
  {
   "path": [
    "functionBlockId"
   ],
   "property": "instance.functionBlockId",
   "message": "does not match pattern \"^[_a-zA-ZO-9]{1,30}\",
   "schema": {
    "type": "string",
     "pattern": "^[ a-zA-Z0-9]{1,30}$"
   },
   "instance": "模块mtest",
   "name": "pattern",
   "argument": "^[_a-zA-Z0-9]{1,30}$",
   "stack": "instance.functionBlockId does not match pattern \"^[_a-zA-ZO-9]{1,30}$\""
  }
]
```

| 参数   | 说明                                                                                                    |
|------|----------------------------------------------------------------------------------------------------|
|      | 校验后,出错的路径。本文示例校验出2处错误:                                                                                                    |
| path | <pre>// properties配置错误,不是数组 "path": [     "properties"     ] // functionBlockId含有中文 "path": [     "functionBlockId" ]</pre> |

| 参数       | 说明                                                                                                    |
|----------|----------------------------------------------------------------------------------------------------|
| property | path下不合规则的具体对象。<br>例如 "path": ["functionBlockId" ] 中的 instance.functionB<br>lockId 。                                 |
| message  | 具体的错误提示信息。<br>例如 "path": ["functionBlockId" ] 中,提示property的错误为<br>does not match pattern \"^[_a-zA-ZO-9]{1,30}\$\" 。 |
| schema   | 校验的规则名称及对应内容。<br>例如 "path": ["functionBlockId" ] 中的规则 type 和 pattern。<br>有关规则定义的详细内容,请参见schama。                      |
| instance | 校验的具体对象。<br>例如 "path": ["functionBlockId" ] 中,校验物模型文件中 "fun<br>ctionBlockId": "模块mtest" 的内容。                         |
| name     | 校验未通过规则的名称。<br>例如 "path": ["functionBlockId" ] 中,校验对象 模块<br>mtest 不符合规则 pattern 。                                    |
| argument | 校验未通过规则的内容。<br>例如 "path": ["functionBlockId" ] 中,不符合规<br>则 pattern 的定义为 ^[_a-zA-Z0-9]{1,30}\$ 。                      |
| stack    | 堆栈信息。由property和message内容组合的完整错误提示信息。                                                                                 |

更多信息,请参见校验工具jsonschema的说明。

# 7.Link SDK运行相关问题

本文介绍使用Link SDK过程中可能遇到的常见问题和解决方法。

## Link SDK支持什么环境?

Link SDK是跨平台的,用户可以自行移植到目标平台上运行,开发环境推荐Ubunt u16.04。

## Link SDK占用多少RAM?

MQTT协议数据传输通过mbedTLS, Link SDK消耗35 K (RAM) =8 K (Stack) +27 K (heap)。

CCP协议下,Link SDK消耗45 K (RAM) = 32 K (stack) +13 K (heap)。可以通过修改下面的两个宏减小 Stack的占用:

- #define TOPIC\_MAX\_NUM 64 : Topic数量最大限制。如果设备订阅的Topic数量较小,可以修改为更小的值,如16。
- #define TOPIC\_MAX\_LEN 128
   : Topic长度最大限制。如果设备订阅的Topic名称长度较小,可以修改 为更小的值,如32。

### Link SDK的运行需要哪些条件?

运行Link SDK的主要条件是:支持TCP/IP协议栈。

### 是否支持FreeRTOS 操作系统移植?

支持FreeRTOS 操作系统连接阿里云物联网平台,例如乐鑫的Wi-Fi模组使用的就是FreeRTOS。请参见乐鑫提供的开源代码:FreeRTOS的移植参考代码。

#### 如何ECS上使用FreeRTOS 系统?

可以通过导入镜像实现。

导入镜像的方法,请参见导入自定义镜像实践。

导入镜像注意事项,请参见导入镜像必读。

## 是否支持KEIL?

目前Link SDK不支持直接在Keil环境下开发,但是可以在SDK功能配置后,将抽取的代码添加到已有的Keil工 程或者通过交叉编译生成目标库供Keil下的工程调用。

## 如何打开 SDK 日志?

在需要打开日志的地方,调用函数查看日志。具体函数说明如下。

- IOT\_OpenLog: 开始打印日志信息。可使用一个 const char \* 作为入参, 表示模块名称。
- IOT\_SetLogLeve:设置打印的日志等级。入参从1到5。数字越大,日志越详细。
- IOT\_CloseLog:停止打印日志信息。入参为空。
- IOT\_DumpMemoryStats: 打印内存的使用统计情况。入参从1到5。数字越大,日志越详细。

## 是否支持多线程?

目前 IOT\_\*() 的API都是进程级别, 仅支持单进程单线程使用, 不支持在同一进程的不同线程并发重入。

### 数据传输的安全性怎么保证?

设备和服务端之间的链路可以通过TLS加密,并且使用设备身份证书信息(product Key、deviceName、deviceSecret)进行认证,任何一个错误都会导致认证失败。

#### 一个设备证书可用于多个设备接入吗?

不可以,一个设备证书只能用于一个设备连接。

## 报错 "err log: [error]rate limiter",请问是什么原因?

设备被限流,单个设备数据上报上限: QoS0为30条/秒, QoS1为10条/秒。限流后,设备上报的数据就会被 丢掉。

#### 如果订阅同一个广播Topic的设备数量超过1,000,怎么办?

广播Topic最多支持1,000个订阅者。如果设备数量超过1,000,可以对设备进行分组,每组设备数量等于或小于1,000。例如,有5000个设备,需分为5组,调用5次广播接口广播消息。

#### 能不能订阅其他设备Topic?

设备只能订阅和发布自己的Topic。如果两个设备之间需要通信,有两种方式:

基于规则引擎的M2M设备间通信

基于Topic消息路由的M2M设备间通信

#### 广播消息Topic如何填写?

广播Topic格式: /broadcast/productKey/xxxx 。

#### 广播是否只能针对在线的设备?

广播Topic 默认是QoS=0,且不允许用户设置,因此广播消息只有当前在线设备才能接收到。

## 8.Link C SDK编译相关问题

本文介绍了C语言2.3版本SDK使用Make做编译的方法,并对可能遇到的问题提供了解决方法。

#### 背景信息

您可<mark>下载Linkkit C SDK2.3.0</mark>,获取SDK文件。如果您尚未接入物联网平台,推荐使用3.x或4.x版本的SDK。更 多信息,请参见概述。

### SDK如何进行Make编译?

1. 编写编译配置文件。

⑦ 说明 如果您的环境为Ubuntu或其他Linux发行版,可以先跳过这一步,直接使用SDK内置的 配置文件。

- i. 参考文档示例编写配置文件。具体操作,请参见基于Make的交叉编译示例。
- ii. 将配置文件保存在目录 src/board下。
- 2. 通过命令选择配置文件并使其生效。
  - i. 在SDK根目录下,执行命令 make reconfig 。
  - ii. 根据环境配置,输入所选文件config.\*\*\*.\*\*\*前的序号,再按回车键运行该文件。

在Ubuntu环境下,运行文件config.ubuntu.x86,日志信息如下所示:

| \$ make reconfig                       |                                  |
|----------------------------------------|----------------------------------|
| SELECT A CONFIGURATION:                |                                  |
| 1) config.esp8266.aos 4) config.mk3080 | .aos 7) config.win7.mingw32      |
| 2) config.macos.x86 5) config.rhino.ma | ke 8) config.xboard.make         |
| 3) config.mk3060.aos 6) config.ubuntu. | x86                              |
| #? 6                                   |                                  |
| SELECTED CONFIGURATION:                |                                  |
| VENDOR : ubuntu                        |                                  |
| MODEL : x86                            |                                  |
| CONFIGURE                              | [examples]                       |
| CONFIGURE                              | [src/infra/log]                  |
| CONFIGURE                              | [src/infra/system]               |
| CONFIGURE                              | [src/infra/utils]                |
| CONFIGURE                              | [src/protocol/alcs]              |
| CONFIGURE                              | [src/protocol/coap/cloud]        |
| CONFIGURE                              | [src/protocol/coap/local]        |
| CONFIGURE                              | [src/protocol/http]              |
| CONFIGURE                              | [src/protocol/http2]             |
| CONFIGURE                              | [src/protocol/mqtt]              |
| CONFIGURE                              | [src/ref-impl/hal]               |
| CONFIGURE                              | [src/ref-impl/tls]               |
| CONFIGURE                              | [src/sdk-impl]                   |
| CONFIGURE                              | [src/services/awss]              |
| CONFIGURE                              | [src/services/dev_bind]          |
| CONFIGURE                              | [src/services/http2_stream]      |
| CONFIGURE                              | [src/services/linkkit/cm]        |
| CONFIGURE                              | [src/services/linkkit/dev_reset] |
| CONFIGURE                              | [src/services/linkkit/dm]        |

| CONFIGURE                                   | [src/services/mdal/mal]        |
|---------------------------------------------|--------------------------------|
| CONFIGURE                                   | [src/services/mdal/sal]        |
| CONFIGURE                                   | [src/services/ota]             |
| CONFIGURE                                   | [src/services/shadow]          |
| CONFIGURE                                   | [src/services/subdev]          |
| CONFIGURE                                   | [src/tools/linkkit_tsl_convert |
| BUILDING WITH EXISTING CONFIGURATION:       |                                |
| VENDOR : ubuntu                             |                                |
| MODEL : x86                                 |                                |
| Components:                                 |                                |
| . examples                                  |                                |
| . src/ref-impl/tls                          |                                |
| . src/ref-impl/hal                          |                                |
| . <pre>src/tools/linkkit_tsl_convert</pre>  |                                |
| . src/protocol/mqtt                         |                                |
| . src/protocol/http                         |                                |
| . src/protocol/coap/local                   |                                |
| . src/protocol/coap/cloud                   |                                |
| . src/protocol/http2                        |                                |
| . src/protocol/alcs                         |                                |
| . src/infra/system                          |                                |
| . src/infra/utils                           |                                |
| . src/infra/log                             |                                |
| . src/services/shadow                       |                                |
| . <pre>src/services/http2_stream</pre>      |                                |
| . src/services/dev_bind                     |                                |
| . src/services/linkkit/cm                   |                                |
| . src/services/linkkit/dm                   |                                |
| . <pre>src/services/linkkit/dev_reset</pre> |                                |
| . src/services/subdev                       |                                |
| . src/services/mdal/mal                     |                                |
| . src/services/mdal/sal                     |                                |
| . src/services/ota                          |                                |
| . src/services/awss                         |                                |
| . src/sdk-impl                              |                                |

3. 使用menuconfig工具配置选项。

- i. 在SDK根目录下,执行命令 make menuconfig 。
- ii. 在menuconfig工具窗口,根据业务需要,选中要配置的组件。
- iii. 选择Save,保存配置。
- iv. 按两次退出键,退出menuconfig工具。
- 4. 在SDK根目录下,执行命令 make ,完成编译SDK代码。

## menuconfig工具的常用操作有哪些?

- 选择和选中:
  - 选择要配置的组件:方向键上(↑)或下(↓)
  - 选择最下方菜单对应的选项:方向键左(←)或右(→)
  - 选中要配置的组件: Y键
  - 取消选中要配置的组件: N键

- 选中和取消选中: 空格键
- 执行功能:
   选择最下方菜单对应的选项后,按回车键。
- 进入菜单:

| 类型   | 方法                                                                        |
|------|---------------------------------------------------------------------------|
| 子菜单  | 选择子菜单后:<br>• 按空格键。<br>• 选择 <b>Select</b> 选项后,按回车键。                        |
| 搜索菜单 | ◎ 按?/键。                                                                   |
| 说明菜单 | <ul> <li>按H键。</li> <li>按住上档键后,然后按?/键。</li> <li>选择Help选项后,按回车键。</li> </ul> |

- 返回上级菜单:
  - 按两次退出键。
  - 选中Exit 后,再按回车键。
- 保存和配置文件:
  - 选择Save选项, 输入配置文件名称, 保存配置文件。
  - 选择Load选项,输入配置文件名称,加载配置文件。
- 退出menuconfig工具:

在主菜单下

- 按两次退出键。
- 选择Exit 后,按回车键。

## 编译成功后, 会输出什么样的内容?

编译成功后,会打印类似如下的表格。内容包括每个模块的ROM、静态RAM等占用量的统计。

⑦ 说明 以下示例中的数据仅供参考,请以实际操作为准。

| RATE   MODULE NAME              | ROM    | RAM  | BSS  | DATA |
|---------------------------------|--------|------|------|------|
| <br>                            | -      | -    |      |      |
| -                               |        |      |      |      |
| 27.5%   src/services/linkkit/dm | 58954  | 172  | 160  | 12   |
| <br>  19.5%   src/protocol/alcs | 41961  | 213  | 189  | 24   |
| <br>  11.3%   src/infra/utils   | 24335  | 284  | 264  | 20   |
| 10.3%   src/services/awss       | 22253  | 1012 | 1000 | 12   |
| 9.75%   src/protocol/mqtt       | 20888  | 32   | 20   | 12   |
| 7.95%   src/services/linkkit/cm | 17026  | 79   | 79   | 0    |
| 4.46%   src/services/ota        | 9563   | 0    | 0    | 0    |
| 4.10%   src/services/dev_bind   | 8792   | 214  | 214  | 0    |
| <br>  2.24%   src/infra/system  | 4801   | 1480 | 1404 | 76   |
| <br>  1.75%   src/sdk-impl      | 3750   | 8    | 8    | 0    |
| <br>  0.62%   src/infra/log     | 1334   | 268  | 0    | 268  |
| 0.39%   src/services/dev_reset  | 856    | 10   | 10   | 0    |
| <br>                            | -      | -    |      |      |
| -,<br>  100%   - IN TOTAL -     | 214513 | 3772 | 3348 | 424  |

## 输出文件在哪个目录下?

编译完成后,输出文件在目录output/release下。

## 哪些输出文件是值得关注的?

以下目录中的这些输出文件值得关注。

• output/release/lib

| 文件名          | 说明                                                      |  |
|--------------|---------------------------------------------------------|--|
| libiot_hal.a | HAL接口层的参考实现。提供接口HAL_***()。                              |  |
| libiot_sdk.a | SDK的主库。提供接口IOT_***和linkkit_xxx()。                       |  |
| libiot_tls.a | 裁剪过的Mbed TLS。提供接口mbedtls_***(),支撑 <i>libiot_hal.a</i> 。 |  |

• output/release/include

| 文件名          | 说明                   |
|--------------|----------------------|
| iot_import.h | 所有需开发者提供给SDK的底层支撑接口。 |
| iot_export.h | 所有SDK向开发者提供的底层编程接口。  |

• output/release/bin

| 文件名                  | 说明                          |
|----------------------|-----------------------------|
| linkkit-example-solo | 高级例程。可演示linkkit_***()接口的使用。 |
| mqtt-example         | 基础例程。可演示IOT_***()接口的使用。     |

## 如何设置交叉编译的Toolchain?

设置交叉编译的Toolchain方法有两种:

- 单独设置Toolchain的前缀。
- 单独设置某个工具的前缀。

打开编译配置文件 src/borad/config.\*\*\*.\*\*\*, 按照下面两种方法修改或添加Toolchain。

```
# 以arm-none-eabi-为例
# 方法1: 设置Toolchian前缀
CROSS_PREFIX := arm-none-eabi-
# 方法2: 单独设置某个工具链
OVERRIDE_CC := arm-none-eabi-gcc
OVERRIDE_LD := arm-none-eabi-ld
OVERRIDE_AR := arm-none-eabi-ar
OVERRIDE_STRIP := arm-none-eabi-strip
# 注: 当交叉工具链没有共有的前缀或者前缀不符合prefix+gcc|ar|strip类型时,可用如下代码单独指定strip程
序不执行,例如armcc没有对应的strip程序
OVERRIDE_STRIP = true
```

#### 如何添加编译和连接选项?

打开编译配置文件*src/borad/config.\*\*\*.\*\*\**,分别在CONFIG\_ENV\_CFLAGS和CONFIG\_ENV\_LDFLAGS中添加 您的编译选项。添加完毕后,运行 make reconfig 使配置文件生效。

### 如何编译动态库?

在文件*src/borad/config.\*\*\*.\*\*\**中,添加 CONFIG\_LIB\_EXPORT := dynamic 配置选项。添加完毕后,执行 make all 命令,进行编译。在目录*output/release/lib/*下查看动态库。

#### menuconfig配置保存后,重新进入时,为何仍看到是默认的选项?

menuconfig每次运行均展示默认配置。若需查看末次配置的具体信息,请使用Load功能,加载已保存的配置文件。

## 重新配置已保存的menuconfig配置文件,无法加载,该如何自查?

默认名称的配置文件会被清除,请检查保存的配置文件的名称。确保配置文件的名称已修改,且加载的配置 文件名称和所在目录是正确的。

## 如何在配置文件中修改SDK的配置?

在SDK文件*src/board/config.\*\*\*.\*\**中,以 CONFIG\_ENV\_CFLAGS += -D\*\*\*\*\* 的语法新增自定义CFLAGS。 其中 \*\*\*\*\* 代表具体的宏名称,覆盖SDK中默认的可配置参数。

以下示例代码,在config.\*\*\*.\*\*\*文件中,增加参数的定义,配置MQTT的接收Buffer参数等。

### menuconfig出现错误时,常见自查方法有哪些?

- Ubuntu 16.04桌面环境:
  - 请检查并确认您的环境。更多信息,请参见安装本地开发环境。
  - 。 请检查终端窗口的大小。
- 其他Linux环境:
  - 请检查您的权限。在Windows环境下解压的文件上传至Linux,可能导致工具出现权限问题。建议在 Linux环境,直接下载并解压源码包。
  - 请检查环境变量。您可以通过以下命令,临时添加这两个环境变量。

```
export TERMINFO=/usr/share/terminfo
export TERM=xterm-basic
```

在非Linux环境下, menuconfig工具目前不支持SDK 2.3.0版本。请直接修改 make.settings对应的选项,完成配置。

#### 如何让编译系统屏蔽编译指定模块?

在交叉编译的移植过程中,通常需要手动先屏蔽一些目录不编译。

以目录*examples/*和HAL默认实现的目录为例,可以在文件*src/borad/config.\*\*\*.\*\**中,增加格式为 CONFIG \*\*\*\*:= 的代码来屏蔽相应的目录。其中 \*\*\*\*\* 代表相对SDK根目录的路径。

下面是屏蔽目录*src/ref-impl/tls/、src/ref-impl/hal/、examples/、src/tools/linkkit\_tsl\_convert/*下模块的示例代码。

CONFIG\_src/ref-impl/tls := CONFIG\_src/ref-impl/hal := CONFIG\_examples := CONFIG src/tools/linkkit tsl convert :=

# 9.设备认证相关问题

本文介绍设备认证相关问题和原因。

## 多台设备是否可以使用相同的证书同时或不同时进行连接认证?

不支持。在同一时间内,只允许使用一个设备证书被一台设备用于连接物联网平台。如果多台设备上烧录相同的设备证书,连接时后连接的设备认证时,先连接的设备将会被断连。

### 设备端SDK是否支持MQTT协议的断线重连?

支持。

测试场景描述:开发板通过Wi-Fi连接路由器。把网线拔掉后,MQTT协议的设备端会自动尝试和服务器重新 建立连接。重连尝试时间间隔是1s、2s、4s、8s、...。C SDK重试的最大间隔时间默认是60秒,即断网超过 60s后仍未连接成功,设备端会每隔60秒尝试与服务器进行重连。您可以自定义最大间隔时间。

Android和Java SDK最大间隔时间为128秒,不支持自定义最大间隔时间。

## 10.MQTT连接相关问题

本文介绍设备端使用C Link SDK 3.x版本,通过MQTT协议连接物联网平台,可能出现的问题和解决方法。

#### 物联网平台接入域名和端口号是什么?

接入域名:

- 新版公共实例和企业版实例的接入域名,请在物联网平台控制台**实例概览**页面,单击实例,进入**实例详** 情页查看。
- 公共实例的接入域名: \${YourProductKey}.iot-as-mqtt.\${YourRegionId}.aliyuncs.com 。其中:

○ \${YourProductKey}: 请替换为设备所属产品的ProductKey。可从物联网平台控制台设备详情页获取。

○ *\${YourRegionId*}: 请参见支持的地域, 替换为您的Region ID。

端口号: 1883。

详细内容,请参见查看实例终端节点。

#### 使用MQTT协议连接,不同的设备可以使用相同的clientID连接服务器吗?

client ID需为全局内不重复。如果不同的设备使用相同的client ID同时连接物联网平台,那么先连接的那个设备会被强制断开。

#### MQTT协议版本是多少?

在MQTT connect packet中设置MQTT的版本。目前SDK(V2.02)使用MQTT 3.1.1。

可以修改SDK代码中 src\mqtt\_client.h IOTX\_MC\_MQTT\_VERSION 的值,来修改支持的版本,3表示 3.1版,4表示3.1.1版。

#### MQTT进行设备认证时, server返回 "400" 错误

认证返回400错误,表示鉴权认证失败。请检查设备证书信息ProductKey、DeviceName和DeviceSecret是 否正确。

#### C语言SDK中MQTT是否支持iOS接入?

C语言SDK可以移植到任何能够支持C语言的系统上。如果是iOS系统建议寻找开源的Object-C实现。

## 目前mqtt-example设备上线后会立刻下线,如何修改mqtt-example让设备 一直处于上线状态?

mqtt-example程序发送一次消息后会自动退出,可以尝试以下任意一种方式实现一直在线。

- 执行mqtt-example时,使用命令行 ./mqtt-example loop ,设备会保持一直在线。
- 修改demo代码。mqtt-example的代码在最后会调用IOT\_MQTT\_Destroy,设备最后会变成离线状态,所以可以修改代码,去掉IOT\_MQTT\_Unregister和IOT\_MQTT\_Destroy。

```
while(1)
{
    IOT_MQTT_Yield(pclient, 200);
    HAL_SleepMs(100);
}
```

## 心跳的时间间隔如何设置?

在IOT\_MQTT\_Construct里面可以设置keepalive\_interval\_ms的取值,物联网平台使用这个值来作为心跳间 隔时间。keepalive\_interval\_ms的取值范围是60000~300000。

#### 设备端的重连机制是什么?

设备端会在keepalive\_interval\_ms时间间隔发送ping request,然后等待ping response。

如果设备端在keepalive\_interval\_ms时间内无法收到ping response,或是在进行send以及recv时发生错误, 平台就认为此时网络断开,而需要进行重连。

重连机制是平台内部触发,无需使用者接入。重连时,会重新进行认证。如果认证成功就会开始再次进行 MQTT connect。重连会一直持续直到再次连接成功。

#### 物联网平台如何侦测到设备离线?

物联网平台会根据MQTT CONNECT packet里面keepalive的设置,等待ping request。如果在指定时间内没 有收到ping request,则认为设备离线。

物联网平台可以接受的最大时延是5秒。

#### 设备端SDK是否支持MQTT和CCP协议的断线重连?

支持。测试场景描述:开发板通过Wi-Fi连接上路由器后,把网线拔掉,MQTT和CCP协议都会自动尝试和 server重新建立连接。尝试时间间隔是1s、2s、4s、8s、...,最大间隔时间默认是60s,也就是说断网后超过 60s时间仍未连接成功,之后会每隔60s尝试和server重连。您可以设置最大间隔时间。

## 发布QoS1数据时,偶尔会出现MQTT\_PUSH\_TO\_LIST\_ERROR(-42),如何 解决?

需要等待ACK的packet都会存放起来,等待ACK。存放量有上限,当需要等待的packet太多到达上限时,就 会触发 MQTT PUSH TO LIST ERROR (-42) error 。

出现错误可能是因为当前网络状态不好,或者是发送的频率过高。如果排除上述两个问题,当前的发送的频率是预期的,那么可以适当的调

整IOTX\_MC\_REPUB\_NUM\_MAX、IOTX\_MC\_SUB\_REQUEST\_NUM\_MAX和IOTX\_MC\_SUB\_NUM\_MAX的大小。

如果业务允许,也可以把发布的QoS调整成0。

## IOT\_MQTT\_Yield的作用是什么?

IOT\_MQTT\_Yield的作用是尝试接收数据。因此在需要接收数据时,例如订阅和取消订阅之后,发布QoS1消息之后,或是希望收到发布的数据时,都需要主动调用该函数。

#### IOT\_MQTT\_Yield参数timeout的意义是什么?

IOT\_MQTT\_Yield会尝试接收数据,直到timeout时间到后才会退出。

#### IOT\_MQTT\_Yield与HAL\_SleepMs的区别

IOT\_MQTT\_Yield与HAL\_SleepMs都是阻塞一段时间,但是IOT\_MQTT\_Yield实质是去读取数据, 而HAL\_SleepMs则是系统什么也不做,等待timeout。

#### 如何循环接收消息?

需要循环调用IOT\_MQTT\_Yield, 函数内自动维持心跳和接收数据。

## 订阅了多个Topic,调用一次IOT\_MQTT\_Yield,能接收到多个Topic的消息 吗?

首先需要确定Topic的权限,是不是同时满足发布和订阅。如果是,调用一次IOT\_MQTT\_Yield,可以接收到 多个packet。

#### MQTT连接方式,只能通过不停地调用IOT MQTT Yield来轮询获取数据吗?

如果使用的TCP/IP协议栈,可以实现TCP主动通知上层有数据到达,可以改动实现事件触发的方式来触发IOT\_MQTT\_Yield。但是改动比较大,所以还请自行评估是否需要修改。

修改流程是:

调整utils\_net.c里面socket的API, 变成可以由TCP数据到达时回调的API。

当TCP主动通知上层有数据到达时,通知到MQTT服务器。让MQTT服务器内部执行IOT\_MQTT\_Yield,这样就可以不需要外部调用IOT\_MQTT\_Yield来读取数据。

如果TCP无法做到主动上报数据,但OS支持多线程,也可以在MQTT-example里面再起一个thread,在这个thread里面以下代码用于接收数据。收到数据时,触发主线程进行数据处理,而主线程大部分时间可以用于处理其他逻辑。

```
while(1)
{
    IOT_MQTT_Yiled(pclient, 200);
    HAL_SleepMs(200);
}
```

如果使用的系统也不支持多线程,就只能把IOT\_MQTT\_Yield的timeout时间间隔减小,然后提高调用的频率,在每次调用的时间间隔内执行其他操作,从而做到尽量减少对其他操作的阻塞。

#### 什么情况下会发生订阅超时(subscribe timeout)?

在2倍request\_timeout\_ms时间内,系统未接收到SUBACK packet 时,会触发订阅超时,并通过event\_handle函数发送超时通知。

请在订阅之后, 立刻执行IOT\_MQTT\_Yield尝试读取SUBACK, 请勿使用HAL\_SleepMs。

### 订阅时,返回IOTX\_MQTT\_EVENT\_SUBCRIBE\_NACK

请检查Topic的操作权限是否为订阅。

如果发布报错"no authorization",请确认是否为发布权限。

#### MQTT发布的消息体大小限制

MQTT的协议包受限于IOT\_MQTT\_Construct里参数的write\_buf和read\_buf的大小。

MQTT协议包大小不能超过256 KB。超过大小限制的消息会被丢弃。

#### MQTT协议pub消息payload格式是怎么样的?

物联网平台没有制定pub消息payload的具体字段有那些。您根据应用场景制定自己的协议,然后以JSON格 式放到pub消息载体里面传给服务端。

#### ota\_mqtt升级时报错 "mqtt read buffer is too short"

MQTT设置的buffer过小,即mqtt\_param的pread\_buf和pwrite\_buf申请过小造成的。可以根据实际需要修改OTA\_MQTT\_MSGLEN的大小。

## 是否可以使用MQTT直连的方式进行OTA升级?

可以。目前支持使用MQTT进行固件下载和OTA升级,但升级包大小有限制,最大为16 MB,适用于资源受限的设备。

### 打开MQTT over TLS,运行时提示MQTT创建失败,返回错误码0x2700

如果关闭MQTT over TLS则可以成功地订阅和发布信息;打开MQTT over TLS时,建连失败。首先确认 mbedtls是否做了修改,这是用于传输层和应用层之间加密的功能,不能随意更改。mbedtls没有修改,则 考虑系统时间是否正确,系统时间不对也会导致证书校验失败。

## 进行MQTT连接的时候,是否需要root.crt证书验证?

若使用TLS进行MQTT接入,需要下载根证书。

若使用物联网平台提供的demo进行开发,无需再下载根证书,demo中已自带证书。

## 物联网平台支持哪些QoS Level?

在MQTT协议、CCP协议下, 阿里云物联网平台均支持QoS 0和QoS 1, 但不支持QoS 2。

# 11.CoAP连接相关问题

本文介绍设备使用CoAP协议连接物联网平台可能出现的问题和解决方法。

## CoAP协议允许 over UDP 接入吗?

目前物联网平台的CoAP连接只支持DTLS,不支持CoAP over UDP。

## CoAP协议接入物联网平台的URI是什么?

在调用 IOT\_CoAP\_Init 的时候,可以设置其参数iotx\_coap\_config\_t里面的p\_url。

如果p\_url为NULL, SDK会自动使用 IOTX\_ONLINE\_DTLS\_SERVER\_URL 这个URL。

#define IOTX\_ONLINE\_DTLS\_SERVER\_URL "coaps://%s.iot-as-coap.cn-shanghai.aliyuncs.com:5684"

CoAP协议接入物联网平台的地址、端口等详细信息,请参见CoAP连接通信。

## IOT\_CoAP\_DeviceNameAuth认证函数是阻塞等待指定时间吗?

目前这个版本是非阻塞、异步的。在这个接口里面不会阻塞等待结果,而是在IOT\_CoAP\_Yield里面进行处理。

函数IOT\_CoAP\_Yield 是半阻塞。调用一次,会等2秒钟。有数据,则收取数据进行处理;没数据,则2秒后 超时。

等待时间默认2,000毫秒,可自行修改宏COAP\_WAIT\_TIME\_MS 来定义。

### CoAP的客户端在提交认证时,需要字段IOTX DEVICE ID是什么意义?

这个字段是自定义的信息,例如可以填设备SN等信息。凡是想携带到云端的设备信息都可以填这里面。

#### 如果发送到云端的数据不是JSON会出现什么错误?

目前除了支持JSON格式外,也可以支持cbor格式。与云端通信,需要使用指定格式,否则可能会出现无法解析的问题。

# 调用IOT\_CoAP\_Init方法时里面coap\_malloc返回NULL,这是什么原因引起的?

请查看一下coap\_malloc函数有没有适配实现。平台移植后,hal相关的底层函数都需要用户自行实现。

#### CoAP协议支持数据下行吗?

目前HTTP协议和CoAP协议暂不支持数据下行。MQTT协议支持数据上、下行,推荐使用。

## 12.HTTP连接相关问题

本文介绍设备使用HTTP协议连接物联网平台可能出现的问题和解决方法。

## HTTPS进行设备认证时, server返回的错误码代表什么意思?

设备连接认证时,返回的错误码信息,请参见HTTPS连接通信文档中的错误码说明。

## HTTPS接入认证的时候, body中的sign参数怎么生成?

sign计算方法: hmacmd5(deviceSecret, content) 。具体请参见HTTPS连接通信。

# 服务器返回代码"302 Found, The requested resource resides temporarily under a different URI"

不能直接访问根目录路径的,要加上接入域名: https://iot-as-http.cn-shanghai.aliyuncs.com/auth

## 用浏览器调用HTTP请求出现跨域错误

目前阿里云不支持浏览器HTTP跨域接入。

### HTTP协议支持数据下行吗?

目前HTTP协议和CoAP协议暂不支持数据下行。MQTT协议支持数据上、下行,推荐使用。

## 13.设备移植相关问题

本文介绍IoT\_SDK V2.0在高通MDM9206平台上移植用户遇到过的问题原因说明。

#### 编译问题

- ArmCC不支持C语言中变量定义和逻辑语句混杂,声明段落必须在逻辑段落之前完整结束。
- ArmCC不支持用花括号 {} 的方式定义匿名结构体实例作为右值。
- ArmCC处理枚举类型时,gcc及其变种按照int处理,而armcc有严格的编译时检查,多按unsigned int处理。
- ArmCC不支持在if、while、for逻辑的判断语句中有变量赋值。
- 函数内多分支情况,ArmCC对不可达分支处的return语句严格报错导致编译失败。
- ArmCC不支持返回值被声明为枚举类型的函数,实际上返回值是int等gcc所认为的等价数据类型。
- 标准库的头文件内容有差异。gcc编译时可以找到的定义如size\_t、typeof等,在armcc上没有。
- ArmCC不支持GNU风格扩展函数, 如vasnprintf、asprintf。
- ArmCC不支持GNU风格扩展数据结构,如匿名结构体、结构体匿名成员赋值等。

### 运行问题

- 使用标准库函数tolower(),需要对应引用头文件ctype.h,否则运行会出现卡死情况。
- 使用高通的串口打印函数,不能用 %s 格式打印0长度的字符串。
- HTTP Client的代码中,如 src/utils/misc/utils\_httpc.c ,使用了C标准库函数sscanf(),由于高通的 C库问题,这些代码运行到时会卡死。

## 14.MQTT连接掉线相关问题

本文介绍MQTT连接掉线的排查方法。

## 为什么设备一直上下线?

如果发现设备反复上下线,很有可能同一个设备证书用于多个设备连接认证。例如有两个设备,但使用了同 一个设备证书。设备1先上线,设备2后上线。设备2连接认证时,系统会把设备1的连接断掉,而设备1又会 重连,再将设备2断掉,如此循环。可以通过日志服务,根据设备信息查询日志情况。

单设备每分钟最大连接请求次数为5次,超出5次的连接请求将被拒绝。

#### 如何判断设备掉线的原因?

如果不是设备主动断开连接,可以通过设备日志来判断原因。

如果出现类似 Keepalive timeout after xx sec 这样的日志,说明设备没有及时发送心跳包给物联网平台。服务器容忍5秒的延迟,如果还是没有收到ping包,服务器会关闭与设备的连接。

关于MQTT保活说明,请参见MQTT保活。

#### 如何检查网络问题?

如果您的本地环境无法连接服务器,请检查下本地网络情况。常用的网络检查命令:

- ping \${productkey}.iot-as-mqtt.cn-shanghai.aliyuncs.com
   : 用于检测是否可以连接物联网平台服务器。
- telnet \${productkey}.iot-as-mqtt.cn-shanghai.aliyuncs.com 1883 : 用于检测1883端口连接情况。

如果以上的检测结果显示没有问题,但是接入仍然不成功,请检查本地防火墙策略。建议可通过 traceroute、tcpdump分析网络具体原因。

另外,除了MQTT规范标准默认的1883端口,您也可以尝试使用443端口去连接MQTT server。在防火墙默认 设置的情况下,443端口被拦截的几率小很多。

如果您仍不确定问题所在,可以提交工单,我们将协助您进行排查。

# 15.控制台使用问题

本文介绍物联网平台控制台使用相关问题。

## 如何查看线上日志?

在物联网平台控制台左侧导航栏,选择**监控运维 > 日志服务**,即可在**日志服务**下查看日志。

## 是否可以更换产品和设备的地域?

不支持变更地域。

## 如何激活设备?

只要使用该设备证书信息的设备成功连接物联网平台服务端后,该设备即被激活。

## 已有的三个自定义Topic类: get、update和error。这些Topic消息的来源分 别是什么?

- error: 设备发送到物联网平台的错误信息。
- get:设备从服务端订阅Topic消息。
- update: 设备向物联网平台发送的消息。

您可以根据您的需要自定义Topic。请参见文档自定义Topic。

# 16.泛化协议设备接入相关问题

本文介绍泛化协议设备接入过程中,可能遇到的问题及解决方法。

#### 背景信息

为了实现设备的远程管理和数据采集,设备已连接您自己的云端服务器,不便于修改设备的固件让其接入阿 里云物联网平台。但您又希望复用物联网平台的功能,将设备纳入基于物联网平台的解决方案,此时,您可 以使用泛化协议SDK。

关于泛化协议的更多信息,请参见什么是云云对接(原泛化协议)SDK。具体操作,请参见基础用法。

#### 如何与物联网平台建立连接?

在应用程序初始化时,通过创建类 BridgeBootstrap 对象,与物联网平台建立连接。

• 连接成功:

创建 BridgeBootstrap 对象时,会自动连接平台。如果无异常抛出,则认为连接成功。

● 连接失败:

如果抛出异常 BootException ,则连接失败。您可以监听该异常,以获知连接平台失败。异常发生后, 建议销毁 BridgeBootstrap 对象。然后,每隔约10秒再创建 BridgeBootstrap 对象,尝试再次连接 物联网平台。

#### 如何主动与物联网平台断开连接?

应用程序运行时,您可以调用 Http2MessageClientFactory.getClient().disconnect() 来主动断开连接。

#### 是否需要监测与物联网平台的异常断线?

如果企业服务器与物联网平台已通过SDK建立连接,您无需监测异常断线。由于网络故障等原因导致的异常断开,SDK会自动发起重连。

#### 如何批量生成设备证书?

您可以直接使用物联网平台提供的SDK来调用API Bat chRegisterDevice,批量生成设备证书。更多信息,请 参见<mark>下载云端SDK和Bat chRegisterDevice</mark>。

#### 如何获取子设备证书?

- 在泛化协议SDK的Demo中,设备信息存放于 DeviceIdentity 中,并且通
   过 DeviceConfigManager 的 getDeviceIdentity() 方法,根据传入的设备ID来获取设备证书。
- 在实际业务环境中,您需要重新实现 DeviceConfigManager ,并在 ConfigFactory 的 init() 中, 将实现的 DeviceConfigManager 传入,通过 getDeviceIdentity() 从数据库中获取设备证书。

#### 如何将子设备证书与设备关联?

推荐方法如下:

- 1. 预先批量生成子设备证书, 将子设备证书写入数据库。
- 2. 子设备上线时,查询是否已经关联证书。
  - 如果已关联,则使用该证书连接物联网平台。

如果尚未关联证书,则从数据库中取出一个尚未使用的证书与该设备关联。然后使用该证书,将子设备与物联网平台连接。

泛化协议SDK Demo中,设备证书存放于配置文件中。更多信息,请参见基础用法。在实际业务环境中,如果 接入的设备数量大,则不推荐该方法。

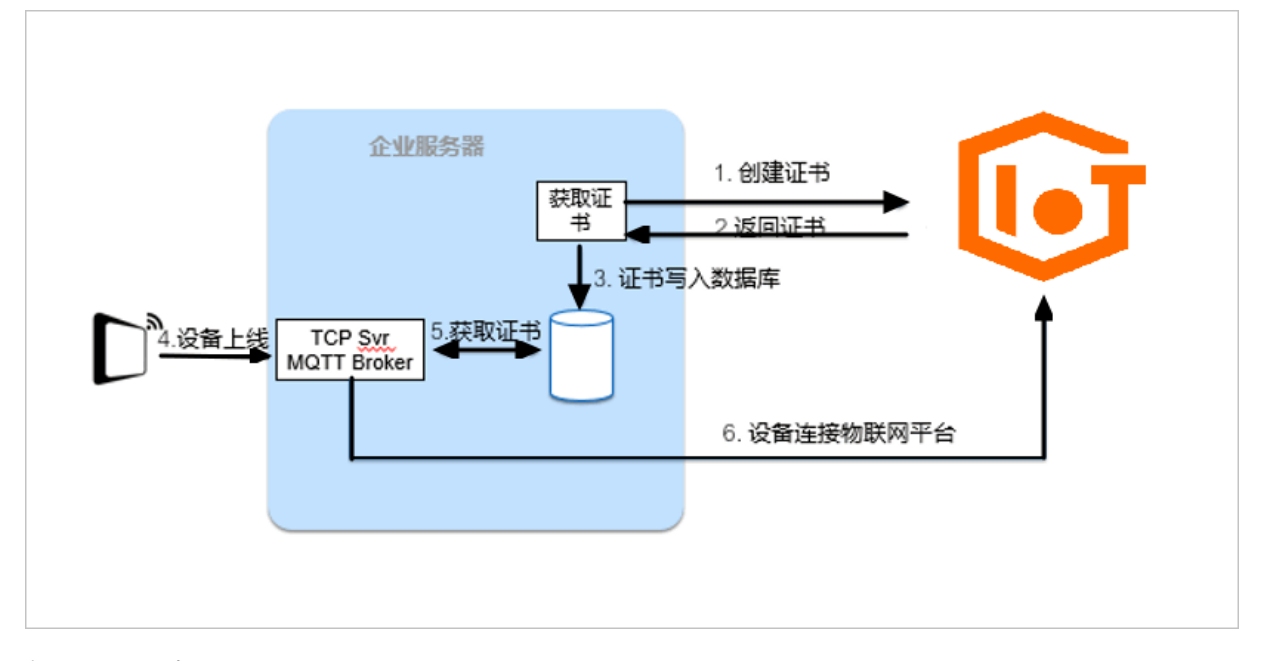

## 如何使设备上线?

当设备连接到您的服务器后,需调用泛化协议SDK的API doOnline(),通知物联网平台设备已上线。

## 如何使设备离线?

当设备连接到您的服务器后,需调用泛化协议SDK的API doOff line(),通知物联网平台设备已离线。

## 17.查询设备状态 17.1. 调用API获取设备状态

物联网很多业务场景中,时常需要获取设备的实时状态,以便根据不同状态(在线或离线)做不同处理。阿 里云物联网平台提供多个云端API来获取设备的状态信息。本文介绍这些API的调用方法。

## 原理

以下五个API可以获得设备状态。请根据业务需要,选择调用的接口。

| API                    | 描述                                       | 优缺点                                                                                |  |
|------------------------|------------------------------------------|------------------------------------------------------------------------------------|--|
| GetDeviceStatus        | 获取单个设备的状态。                               |                                                                                    |  |
| BatchGetDeviceState    | 批量获取多个设备的状态。                             | 通过会话来获取设备状态,返回结果<br>可能会因为网络和心跳包延迟而延时<br>更新。                                        |  |
| QueryDeviceDetail      | 查询单个设备的详细信息<br>除设备状态外,还可以获得其他设备<br>信息。   |                                                                                    |  |
| BatchQueryDeviceDetail | 批量查询多个设备的详细信息<br>除设备状态外,还可以获得其他设备<br>信息。 |                                                                                    |  |
|                        |                                          | 该接口查询到的设备状态信息准确度<br>高。                                                             |  |
| RRpc                   | 向指定设备发送查询状态的请求消<br>息,并同步返回响应。            | ⑦ 说明 本文示例中,只介<br>绍调用RRpc查询设备状态的服<br>务端SDK配置;更完整的设备状<br>态查询配置方法,请参见服务<br>端检测设备是否在线。 |  |

## 实现

本文示例使用Java SDK,需准备Java开发环境。

在Maven项目中,需添加如下pom依赖,安装阿里云IoT SDK。

```
<dependency>
<groupId>com.aliyun</groupId>
<artifactId>aliyun-java-sdk-core</artifactId>
<version>3.5.1</version>
</dependency>
<dependency>
<groupId>com.aliyun</groupId>
<artifactId>aliyun-java-sdk-iot</artifactId>
<version>6.11.0</version>
</dependency>
<dependency>
<groupId>commons-codec</groupId>
<artifactId>commons-codec</artifactId>
<version>1.13</version>
</dependency>
```

#### Config.\*参数值中,需传入您的阿里云账号AccessKey信息和设备信息。

// 地域ID,根据您的物联网平台服务地域获取对应ID,https://help.aliyun.com/document\_detail/40654
.html
private static String regionId = "cn-shanghai";
// 您的阿里云账号AccessKey ID
private static String accessKeyID = "Config.accessKey";
// 您的阿里云账号AccesseKey Secret
private static String accessKeySecret = "Config.accessKeySecret";
// 要查询的设备所属产品的ProductKey
private static String productKey = "Config.productKey";
// 要查询的设备的名称DeviceName
private static String deviceName = "Config.deviceName";

#### 完整代码示例如下:

```
/*
* Copyright © 2019 Alibaba. All rights reserved.
*/
package com.aliyun.iot.demo.checkstatus;
import java.util.ArrayList;
import java.util.List;
import org.apache.commons.codec.binary.Base64;
import com.aliyuncs.DefaultAcsClient;
import com.aliyuncs.exceptions.ClientException;
import com.aliyuncs.exceptions.ServerException;
import com.aliyuncs.iot.model.v20180120.BatchGetDeviceStateRequest;
import com.aliyuncs.iot.model.v20180120.BatchGetDeviceStateResponse;
import com.aliyuncs.iot.model.v20180120.BatchGetDeviceStateResponse.DeviceStatus;
import com.aliyuncs.iot.model.v20180120.BatchQueryDeviceDetailRequest;
import com.aliyuncs.iot.model.v20180120.BatchQueryDeviceDetailResponse;
import com.aliyuncs.iot.model.v20180120.BatchQueryDeviceDetailResponse.DataItem;
import com.aliyuncs.iot.model.v20180120.GetDeviceStatusRequest;
import com.aliyuncs.iot.model.v20180120.GetDeviceStatusResponse;
import com.aliyuncs.iot.model.v20180120.QueryDeviceDetailRequest;
import com.aliyuncs.iot.model.v20180120.QueryDeviceDetailResponse;
import com.aliyuncs.iot.model.v20180120.RRpcRequest;
```

```
import com.aliyuncs.iot.model.v20180120.RRpcResponse;
import com.aliyuncs.profile.DefaultProfile;
import com.aliyuncs.profile.IClientProfile;
public class GetDeviceStatusByApi {
 // 修改Config.*的参数为您的实际信息
 // 地域ID,根据您的物联网平台服务地域获取对应ID, https://help.aliyun.com/document detail/40654
.html
 private static String regionId = "cn-shanghai";
 // 用户账号AccessKey ID
 private static String accessKeyID = "Config.accessKey";
 // 用户账号AccesseKey Secret
 private static String accessKeySecret = "Config.accessKeySecret";
 // 要查询的设备所属的产品ProductKey
 private static String productKey = "Config.productKey";
 // 要查询的设备名称deviceName
 private static String deviceName = "Config.deviceName";
 private static DefaultAcsClient client = null;
 private static DefaultAcsClient getClient(String accessKeyID, String accessKeySecret) {
   if (client != null) {
    return client;
   try {
    IClientProfile profile = DefaultProfile.getProfile(regionId, accessKeyID, accessKeySe
cret);
    DefaultProfile.addEndpoint(regionId, regionId, "Iot", "iot." + regionId + ".aliyuncs.
com");
    client = new DefaultAcsClient(profile);
   } catch (Exception e) {
    System.out.println("create OpenAPI Client failed !! exception:" + e.getMessage());
   }
   return client;
 }
 /**
  * 设备状态获取
  * 方法一、二、三、四是基于状态查询的,获取的状态值可能会因为网络和心跳包延迟而延时更新;
  * 方法五是基于同步通信的,结果比较精准
  * @param args
  * @throws ServerException
  * @throws ClientException
  */
 public static void main(String[] args) throws ServerException, ClientException {
   // 获取服务端请求客户端
   DefaultAcsClient client = getClient(accessKeyID, accessKeySecret);
   GetDeviceStatusByApi api = new GetDeviceStatusByApi();
   // 方法一
   api.ByGetDeviceStatus(client);
   // 方法二
   api.ByBatchGetDeviceState(client);
   // 方法三
   api.ByQueryDeviceDetail(client);
   // 方法四
```

```
api.ByBatchQueryDeviceDetail(client);
   // 方法五
   api.ByRRpc(client);
 }
  /**
  * 查询单设备运行状态
  * GetDeviceStatus https://help.aliyun.com/document detail/69617.html
  * @param client 服务端请求客户端
  * @throws ServerException
  * @throws ClientException
  */
 public void ByGetDeviceStatus (DefaultAcsClient client) throws ServerException, ClientExce
ption {
   // 填充请求
   GetDeviceStatusRequest request = new GetDeviceStatusRequest();
   request.setProductKey(productKey); // 目标设备产品key
   request.setDeviceName(deviceName); // 目标设备名
   // 获取结果
   GetDeviceStatusResponse response = (GetDeviceStatusResponse) client.getAcsResponse(requ
est);
   if (response != null && response.getSuccess()) {
     GetDeviceStatusResponse.Data data = response.getData();
     // ONLINE: 设备在线。
     // OFFLINE: 设备离线。
     // UNACTIVE: 设备未激活。
     // DISABLE: 设备已禁用。
     if ("ONLINE".equals(data.getStatus())) {
       System.out.println("GetDeviceStatus 检测: " + deviceName + " 设备在线");
     } else { // 其他状态归结为设备不在线,也可以根据业务情况自行区分处理
       System.out.println("GetDeviceStatus 检测: " + deviceName + " 设备不在线");
     }
    } else {
     System.out.println("GetDeviceStatus 检测: " + "接口调用不成功,可能设备 " + deviceName +
"不存在");
   }
  }
  /**
  * 批量查询设备运行状态
  * BatchGetDeviceState https://help.aliyun.com/document detail/69906.html
  * @param client 服务端请求客户端
  * @throws ServerException
  * @throws ClientException
  */
 public void ByBatchGetDeviceState(DefaultAcsClient client) throws ServerException, Client
Exception {
   // 填充请求
   BatchGetDeviceStateRequest request = new BatchGetDeviceStateRequest();
   request.setProductKey(productKey); // 目标设备产品key
   List<String> deviceNames = new ArrayList<String>(); // 目标设备名列表
   deviceNames.add(deviceName);
   request.setDeviceNames(deviceNames);
   // 获取结果
```

```
BatchGetDeviceStateResponse response = (BatchGetDeviceStateResponse) client.getAcsRespo
nse(request);
   if (response != null && response.getSuccess()) {
     List<DeviceStatus> dsList = response.getDeviceStatusList();
     for (DeviceStatus ds : dsList) {
       // ONLINE: 设备在线。
       // OFFLINE: 设备离线。
       // UNACTIVE: 设备未激活。
       // DISABLE: 设备已禁用。
       if ("ONLINE".equals(ds.getStatus())) {
         System.out.println("BatchGetDeviceState 检测: " + ds.getDeviceName() + " 设备在线")
;
       } else { // 其他状态归结为设备不在线,也可以根据业务情况自行区分处理
         System.out.println("BatchGetDeviceState 检测: " + ds.getDeviceName() + " 设备不在线
");
       }
     }
    } else {
     System.out.println("BatchGetDeviceState 检测: " + "接口调用不成功,可能设备 " + deviceNam
e + " 不存在");
   }
 }
  /**
  * 查询单设备详细信息
  * QueryDeviceDetail https://help.aliyun.com/document detail/69594.html
  * @param client 服务端请求客户端
  * @throws ServerException
  * @throws ClientException
  */
 public void ByQueryDeviceDetail(DefaultAcsClient client) throws ServerException, ClientEx
ception {
   // 填充请求
   QueryDeviceDetailRequest request = new QueryDeviceDetailRequest();
   request.setProductKey(productKey); // 目标设备产品key
   request.setDeviceName(deviceName); // 目标设备名
   // 获取结果
   QueryDeviceDetailResponse response = (QueryDeviceDetailResponse) client.getAcsResponse(
request);
   if (response != null && response.getSuccess()) {
     QueryDeviceDetailResponse.Data data = response.getData();
     // ONLINE: 设备在线。
     // OFFLINE: 设备离线。
     // UNACTIVE: 设备未激活。
     // DISABLE: 设备已禁用。
     if ("ONLINE".equals(data.getStatus())) {
       System.out.println("QueryDeviceDetail 检测: " + deviceName + " 设备在线");
     } else { // 其他状态归结为设备不在线,也可以根据业务情况自行区分处理
       System.out.println("QueryDeviceDetail 检测: " + deviceName + " 设备不在线");
     }
    } else {
     System.out.println("QueryDeviceDetail 检测: " + "接口调用不成功,可能设备 " + deviceName
+ " 不存在");
```

```
}
  /**
  * 批量查询设备详细信息
  * BatchQueryDeviceDetai https://help.aliyun.com/document detail/123470.html
  * @param client 服务端请求客户端
  * @throws ServerException
  * @throws ClientException
  */
 public void ByBatchQueryDeviceDetail(DefaultAcsClient client) throws ServerException, Cli
entException {
   // 填充请求
   BatchQueryDeviceDetailRequest request = new BatchQueryDeviceDetailRequest();
   request.setProductKey(productKey); // 目标设备产品key
   List<String> deviceNames = new ArrayList<String>(); // 目标设备名列表
   deviceNames.add(deviceName);
   request.setDeviceNames(deviceNames);
   // 获取结果
   BatchQueryDeviceDetailResponse response = (BatchQueryDeviceDetailResponse) client.getAc
sResponse (request);
   if (response != null && response.getSuccess()) {
     List<DataItem> diList = response.getData();
     for (DataItem di : diList) {
       // ONLINE: 设备在线。
       // OFFLINE: 设备离线。
       // UNACTIVE: 设备未激活。
       // DISABLE: 设备已禁用。
       if ("ONLINE".equals(di.getStatus())) {
         System.out.println("BatchQueryDeviceDetail 检测: " + di.getDeviceName() + " 设备在
线");
       } else { // 其他状态归结为设备不在线,也可以根据业务情况自行区分处理
         System.out.println("BatchQueryDeviceDetail 检测: " + di.getDeviceName() + " 设备不
在线");
       }
     }
    } else {
     System.out.println("BatchQueryDeviceDetail 检测: " + "接口调用不成功,可能设备 " + device
Name + " 不存在");
  }
 }
  /**
  * RRPC 检测设备状态
  * RRpc https://help.aliyun.com/document detail/69797.html
  * @param client 服务端请求客户端
  * @throws ServerException
  * @throws ClientException
  */
 public void ByRRpc(DefaultAcsClient client) throws ServerException, ClientException {
   // 填充请求
   RRpcRequest request = new RRpcRequest();
   request.setProductKey(productKey);// 目标设备产品key
   request.setDeviceName(deviceName);// 目标设备名
   request.setRequestBase64Byte(Base64.encodeBase64String("Hello World".getBytes())); //
消息内容、必须base64编码字符串
```

```
request.setTimeout(5000); // 响应超时设置,可根据实际需要填写数值
   // 获取结果
   RRpcResponse response = (RRpcResponse) client.getAcsResponse(request);
   if (response != null) { // 不要使用response.getSuccess()判断,非SUCCESS都是false; 直接使用R
rpcCode判断即可
    // UNKNOWN: 系统异常
    // SUCCESS: 成功
    // TIMEOUT: 设备响应超时
    // OFFLINE: 设备离线
    // HALFCONN: 设备离线(设备连接断开,但是断开时间未超过一个心跳周期)
    if ("SUCCESS".equals(response.getRrpcCode())) {
      System.out.println("RRPC 检测: " + deviceName + " 设备在线");
     } else if (response.getRrpcCode() == null) {
      System.out.println("RRPC 检测: " + deviceName + " 设备可能不存在");
     } else { // 其他状态归结为设备不在线,也可以根据业务情况自行区分处理
      System.out.println("RRPC 检测: " + deviceName + " 设备不在线:");
     }
    // RRPC 还可以实现更复杂的设备状态检测方法
    // 请参考 https://help.aliyun.com/document detail/101133.html
   } else {
    System.out.println("RRPC 检测: " + "接口调用不成功");
   }
 }
}
```

## 17.2. 设备端检测自己是否在线

基于MQTT接入的设备靠心跳保活,但心跳是周期性的、且自动收发和超时重连,这些特性给主动检测设备端是否在线带来了一定难度。本文提供通过消息收发是否正常判定设备是否在线的原理、流程、实现方式。

#### 原理

如果设备可以发送、接收消息,那么该设备的通信是没问题的,并且一定在线。

消息收发是物联网平台的核心能力。因此,这种判定方法不会因为物联网平台架构升级或业务变动而变化, 也不会因为设备使用的客户端不同而不同。是设备端检测自己是否在线最通用的一种原理。

该原理的一种特殊实现就是设备端消息的自发自收。

#### 流程

1. 创建Topic = /yourProductKey/yourDeviceName/user/checkstatus 。

Topic可以自定义,但权限必须为发布和订阅。

- 2. 设备端订阅上一步创建的Topic。
- 3. 设备端发送消息 {"id":123, "version":"1.0", "time":1234567890123} ,请一定使用QoS=0。
   消息内容可自定义,但建议使用此格式。
   参数说明:

| 字段      | 类型     | 说明                                 |
|---------|--------|------------------------------------|
| id      | Object | 用于验证收发的消息是否是同一个,请自行业务层保证唯一         |
| version | String | 版本号固定1.0                           |
| time    | Long   | 发送消息的时间戳,可以计算消息来回的延时,评估当前的通信质<br>量 |

4. 设备端收到消息上一步发送的消息。

离线判定逻辑

- 严格的:发送消息后,5秒内没有收到消息算失败,出现1次失败,判定为离线
- 普通的:发送消息后,5秒内没有收到消息算失败,连续2次失败,判定为离线
- 。 宽松的:发送消息后,5秒内没有收到消息算失败,连续3次失败,判定为离线

⑦ 说明 您可以根据自己的情况,自定义离线判定逻辑。

#### 实现

为方便体验,本例基于Java SDK Demo开发,实现设备端检测自己是否在线的严格判定逻辑。 Java SDK开发具体细节,请查看相关文档。

⑦ 说明 您可以根据自己的喜好,选择不同的设备端SDK进行开发。

#### 首先,下载Demo工程,添加本类,并填写设备证书信息。设备端代码如下:

```
import java.io.UnsupportedEncodingException;
import com.aliyun.alink.dm.api.DeviceInfo;
import com.aliyun.alink.dm.api.InitResult;
import com.aliyun.alink.linkkit.api.ILinkKitConnectListener;
import com.aliyun.alink.linkkit.api.IoTMqttClientConfig;
import com.aliyun.alink.linkkit.api.LinkKit;
import com.aliyun.alink.linkkit.api.LinkKitInitParams;
import com.aliyun.alink.linksdk.cmp.connect.channel.MqttPublishRequest;
import com.aliyun.alink.linksdk.cmp.connect.channel.MqttSubscribeRequest;
import com.aliyun.alink.linksdk.cmp.core.base.AMessage;
import com.aliyun.alink.linksdk.cmp.core.base.ARequest;
import com.aliyun.alink.linksdk.cmp.core.base.AResponse;
import com.aliyun.alink.linksdk.cmp.core.base.ConnectState;
import com.aliyun.alink.linksdk.cmp.core.listener.IConnectNotifyListener;
import com.aliyun.alink.linksdk.cmp.core.listener.IConnectSendListener;
import com.aliyun.alink.linksdk.cmp.core.listener.IConnectSubscribeListener;
import com.aliyun.alink.linksdk.tools.AError;
public class CheckDeviceStatusOnDevice {
// 产品productKey,设备证书参数之一
private static String productKey = "";
// 设备名字deviceName,设备证书参数之一
private static String deviceName = "";
// 设备密钥deviceSecret,设备证书参数之一
```

```
private static String deviceSecret = "";
// 消息通信的Topic,需要在控制台定义,权限必须为发布和订阅
private static String checkStatusTopic = "/" + productKey + "/" + deviceName + "/user/chec
kstatus":
// 接收到的消息
private static String subInfo = "";
public static void main(String[] args) throws InterruptedException {
 CheckDeviceStatusOnDevice device = new CheckDeviceStatusOnDevice();
 // 初始化
 device.init(productKey, deviceName, deviceSecret);
 // 下行数据监听
 device.registerNotifyListener();
 // 订阅Topic
 device.subscribe(checkStatusTopic);
 // 测试设备状态
 System.out.println("we will check device online status now.");
 device.checkStatus();
 // 准备测试设备离线状态,请拔掉网线
 System.out.println("pls close network, we will check device offline status after 60 secon
ds.");
 for (int i = 0; i < 6; i++) {
 Thread.sleep(10000);
 }
 device.checkStatus();
}
/**
 * 测试设备状态
 * @throws InterruptedException
 */
public void checkStatus() throws InterruptedException {
 // -----
                                        _____
 // 要发送的消息,可以自定义,建议使用当前格式
 // _____
 // Field | Tyep | Desc
 // -----
 // id
        | Object | 用于验证收发的消息是否是同一个,请自行业务层保证唯一
 // -----
 // version | String | 版本号固定1.0
 // ------
         | Long | 发送消息的时间戳,可以计算消息来回的延时,评估当前的通信质量
 // time
 // -----
 String payload = "{\"id\":123, \"version\":\"1.0\",\"time\":" + System.currentTimeMillis(
) + "}";
 // 发送消息
 publish(checkStatusTopic, payload);
 // 严格的离线判定逻辑: 发送消息后,5秒内没有收到消息算失败,出现1次失败,判定为离线
 boolean isTimeout = true;
 for (int i = 0; i < 5; i++) {
 Thread.sleep(1000);
 if (!subInfo.isEmpty()) {
  isTimeout = false;
  break;
```

```
}
 }
 if (!isTimeout && payload.equals(subInfo)) {
 System.out.println("Device is online !!");
 } else {
 System.out.println("Device is offline !!");
 }
 // 置空接收到的消息,方便下一次测试
 subInfo = "";
}
/**
 * 初始化
 *
 * @param pk productKey
 * @param dn devcieName
 * @param ds deviceSecret
 * @throws InterruptedException
 */
public void init(String pk, String dn, String ds) throws InterruptedException {
 LinkKitInitParams params = new LinkKitInitParams();
 // 设置 MQTT 初始化参数
 IoTMqttClientConfig config = new IoTMqttClientConfig();
 config.productKey = pk;
 config.deviceName = dn;
 config.deviceSecret = ds;
 params.mqttClientConfig = config;
 // 设置初始化设备证书信息,用户传入
 DeviceInfo deviceInfo = new DeviceInfo();
 deviceInfo.productKey = pk;
 deviceInfo.deviceName = dn;
 deviceInfo.deviceSecret = ds;
 params.deviceInfo = deviceInfo;
 LinkKit.getInstance().init(params, new ILinkKitConnectListener() {
  00verride
  public void onInitDone(InitResult initResult) {
   System.out.println("init success !!");
  }
  00verride
  public void onError(AError aError) {
   System.out.println("init failed !! code=" + aError.getCode() + ",msg=" + aError.getMsg(
) + ", subCode="
     + aError.getSubCode() + ",subMsg=" + aError.getSubMsg());
  }
 });
 // 确保初始化成功后才执行后面的步骤,可以根据实际情况适当延长这里的延时
 Thread.sleep(2000);
 }
/**
 * 监听下行数据
 */
public void registerNotifyListener() {
 LinkKit.getInstance().registerOnNotifyListener(new IConnectNotifyListener() {
  @Override
  public boolean shouldHandle(String connectId, String topic) {
   // 只外理特定Topic的消息
```

```
if (checkStatusTopic.equals(topic)) {
   return true;
   } else {
    return false;
   }
  }
  @Override
  public void onNotify(String connectId, String topic, AMessage aMessage) {
   // 接收消息
   try {
   subInfo = new String((byte[]) aMessage.getData(), "UTF-8");
   } catch (UnsupportedEncodingException e) {
   e.printStackTrace();
   }
  }
  @Override
  public void onConnectStateChange(String connectId, ConnectState connectState) {
  }
 });
}
/**
 * 发布消息
 * @param topic 发送消息的Topic
 * @param payload 发送的消息内容
 */
public void publish(String topic, String payload) {
 MqttPublishRequest request = new MqttPublishRequest();
 request.topic = topic;
 request.payloadObj = payload;
 request.qos = 0;
 LinkKit.getInstance().getMqttClient().publish(request, new IConnectSendListener() {
  00verride
 public void onResponse(ARequest aRequest, AResponse aResponse) {
  }
  00verride
 public void onFailure(ARequest aRequest, AError aError) {
  }
 });
}
/**
 * 订阅消息
 * @param topic 订阅消息的Topic
 */
public void subscribe(String topic) {
MqttSubscribeRequest request = new MqttSubscribeRequest();
 request.topic = topic;
 LinkKit.getInstance().getMqttClient().subscribe(request, new IConnectSubscribeListener()
{
  00verride
  public void onSuccess() {
  }
 @Override
```

}

```
public void onFailure(AError aError) {
  }
});
}
```

⑦ 说明 检测到设备离线后,尽量不要选择主动重连。

物联网平台规定一个设备1分钟只允许尝试接入平台5次,超过会触发限流,限制设备接入。此时停止接入,等待1分钟即可解除限制。

设备端应注意退避,切勿触发限流。

## 17.3. 服务端检测设备是否在线

本文提供通过使用RRPC来判定设备是否在线的原理、流程、实现方式。

#### 背景信息

基于MQTT接入的设备靠心跳保活,但心跳具有周期性、自动收发包和超时重连等特性,这些特性给主动检测设备端是否在线带来了一定难度。服务端虽提供了GetDeviceStatus和BatchGetDeviceState接口查询设备状态,但是调用API获取设备状态是基于会话实现的,会话保活是建立在心跳基础上的。

#### 原理

如果设备可以接收服务端下发的消息并作出响应,则该设备通信正常,设备一定在线。

消息收发是物联网平台的核心能力。因此,这种判定方法不会因为物联网平台架构升级或业务变动而变化, 也不会因为设备使用的客户端不同而不同。这是服务端检测设备是否在线最通用的一种原理。

物联网平台提供的RRPC能力就是该原理的一种特殊实现。

## 流程

- 1. 设备端订阅RRPC请求的Topic是 /sys/\${yourProductKey}/\${yourDeviceName}/rrpc/request/+ 。
- 2. 服务端调用RRpc接口发送指令,例如 {"id":123,"version":"1.0","time":1234567890123} 。

消息内容可自定义,但建议使用此格式。

参数说明如下表。

| 字段      | 类型     | 说明                                      |
|---------|--------|-----------------------------------------|
| id      | Object | 消息ID,用于验证收发的消息是否是同一条。请自行在业务层生成,并保证其唯一性。 |
| version | String | 版本号。目前版本号固定为1.0。                        |
| time    | Long   | 发送消息的时间戳,可以用于计算消息来回的延时,评估当前的通<br>信质量。   |

**3. 设备端接收指令并响应RRPC请求。接收的消息格式:** {"id":123,"version":"1.0","time":123456789 0123}

离线判定逻辑如下。

严格:发送消息后,5秒内没有收到消息算失败,出现1次失败,判定为离线。

 • 普通:发送消息后,5秒内没有收到消息算失败,连续2次失败,判定为离线。

宽松:发送消息后,5秒内没有收到消息算失败,连续3次失败,判定为离线。

⑦ 说明 您可以根据自己的情况,自定义离线判定逻辑。

#### 实现

为方便体验,本例基于设备端Java SDK Demo和服务端Java SDK Demo开发。

⑦ 说明 您可以根据实际情况,选择不同的设备端SDK和服务端SDK进行开发。

分别下载Demo工程,服务端添加CheckDeviceStatusOnServer类,设备端添加Device类,填写您的阿里云账 号AccessKey信息和设备证书信息。

#### 设备端代码如下:

```
import java.io.UnsupportedEncodingException;
import com.aliyun.alink.dm.api.DeviceInfo;
import com.aliyun.alink.dm.api.InitResult;
import com.aliyun.alink.linkkit.api.ILinkKitConnectListener;
import com.aliyun.alink.linkkit.api.IoTMqttClientConfig;
import com.aliyun.alink.linkkit.api.LinkKit;
import com.aliyun.alink.linkkit.api.LinkKitInitParams;
import com.aliyun.alink.linksdk.cmp.connect.channel.MqttPublishRequest;
import com.aliyun.alink.linksdk.cmp.connect.channel.MqttSubscribeRequest;
import com.aliyun.alink.linksdk.cmp.core.base.AMessage;
import com.aliyun.alink.linksdk.cmp.core.base.ARequest;
import com.aliyun.alink.linksdk.cmp.core.base.AResponse;
import com.aliyun.alink.linksdk.cmp.core.base.ConnectState;
import com.aliyun.alink.linksdk.cmp.core.listener.IConnectNotifyListener;
import com.aliyun.alink.linksdk.cmp.core.listener.IConnectSendListener;
import com.aliyun.alink.linksdk.cmp.core.listener.IConnectSubscribeListener;
import com.aliyun.alink.linksdk.tools.AError;
public class Device {
   // 产品productKey,设备证书参数之一
   private static String productKey = "";
   // 设备名字deviceName,设备证书参数之一
   private static String deviceName = "";
   // 设备密钥deviceSecret,设备证书参数之一
   private static String deviceSecret = "";
   // 消息通信的Topic,无需创建和定义,直接使用即可
   private static String rrpcTopic = "/sys/" + productKey + "/" + deviceName + "/rrpc/requ
est/+";
   public static void main(String[] args) throws InterruptedException {
      Device device = new Device();
       // 初始化
       device.init(productKey, deviceName, deviceSecret);
       // 下行数据监听
```

```
device.registerNotifyListener();
       // 订阅Topic
       device.subscribe(rrpcTopic);
    }
    /**
    * 初始化
    * @param pk productKey
    * @param dn devcieName
    * @param ds deviceSecret
    * @throws InterruptedException
    */
   public void init(String pk, String dn, String ds) throws InterruptedException {
       LinkKitInitParams params = new LinkKitInitParams();
       // 设置 MOTT 初始化参数
       IoTMqttClientConfig config = new IoTMqttClientConfig();
       config.productKey = pk;
       config.deviceName = dn;
       config.deviceSecret = ds;
       params.mqttClientConfig = config;
       // 设置初始化设备证书信息,用户传入
       DeviceInfo deviceInfo = new DeviceInfo();
       deviceInfo.productKey = pk;
       deviceInfo.deviceName = dn;
       deviceInfo.deviceSecret = ds;
       params.deviceInfo = deviceInfo;
       LinkKit.getInstance().init(params, new ILinkKitConnectListener() {
           public void onError(AError aError) {
               System.out.println("init failed !! code=" + aError.getCode() + ",msg=" + aE
rror.getMsg() + ",subCode="
                       + aError.getSubCode() + ",subMsg=" + aError.getSubMsg());
           }
           public void onInitDone(InitResult initResult) {
               System.out.println("init success !!");
           }
       });
       // 确保初始化成功后才执行后面的步骤,可以根据实际情况适当延长这里的延时
       Thread.sleep(2000);
    }
    /**
    * 监听下行数据
    */
   public void registerNotifyListener() {
       LinkKit.getInstance().registerOnNotifyListener(new IConnectNotifyListener() {
           00verride
           public boolean shouldHandle(String connectId, String topic) {
               // 只处理特定Topic的消息
               if (topic.contains("/rrpc/request/")) {
                   return true;
               } else {
                   return false;
               }
           }
           @Override
            while we do not the for (Othering a second start)
```

```
public void onNotily(String connectid, String topic, AMessage aMessage) {
                // 接收RRPC请求并回复RRPC响应
                try {
                   String response = topic.replace("/request/", "/response/");
                   publish(response, new String((byte[]) aMessage.getData(), "UTF-8"));
                } catch (UnsupportedEncodingException e) {
                   e.printStackTrace();
                }
           }
           @Override
           public void onConnectStateChange(String connectId, ConnectState connectState) {
            }
       });
    }
    /**
    * 发布消息
    * @param topic 发送消息的Topic
    * @param payload 发送的消息内容
    */
   public void publish(String topic, String payload) {
       MqttPublishRequest request = new MqttPublishRequest();
       request.topic = topic;
       request.payloadObj = payload;
       request.qos = 0;
       LinkKit.getInstance().getMqttClient().publish(request, new IConnectSendListener() {
           QOverride
           public void onResponse(ARequest aRequest, AResponse aResponse) {
           }
           @Override
           public void onFailure(ARequest aRequest, AError aError) {
           }
       });
    }
    /**
    * 订阅消息
    * @param topic 订阅消息的Topic
    */
   public void subscribe(String topic) {
       MqttSubscribeRequest request = new MqttSubscribeRequest();
       request.topic = topic;
       LinkKit.getInstance().getMqttClient().subscribe(request, new IConnectSubscribeListe
ner() {
           00verride
           public void onSuccess() {
           }
           @Override
           public void onFailure(AError aError) {
           }
       });
    }
}
```

#### 服务端代码如下:

```
import java.io.UnsupportedEncodingException;
import org.apache.commons.codec.binary.Base64;
import com.aliyuncs.DefaultAcsClient;
import com.aliyuncs.exceptions.ClientException;
import com.aliyuncs.exceptions.ServerException;
import com.aliyuncs.iot.model.v20170420.RRpcRequest;
import com.aliyuncs.iot.model.v20170420.RRpcResponse;
import com.aliyuncs.profile.DefaultProfile;
import com.aliyuncs.profile.IClientProfile;
public class CheckDeviceStatusOnServer extends BaseTest {
   // ===========需要用户填写的参数,开始====
   // 用户账号AccessKev
   private static String accessKeyID = "";
   // 用户账号AccesseKeySecret
   private static String accessKeySecret = "";
   // 产品productKey,设备证书参数之一
   private static String productKey = "";
   // 设备名字deviceName,设备证书参数之一
   private static String deviceName = "";
   public static void main(String[] args) throws ServerException, ClientException, Unsuppo
rtedEncodingException {
      // _____
                           _____
      // 要发送的消息,可以自定义,建议使用当前格式
      // ------
      // Field | Tyep | Desc
      // _____
              | Object | 用于验证收发的消息是否是同一个,请自行业务层保证唯一
      // id
      // -----
      // version | String | 版本号固定1.0
      // -----
             | Long | 发送消息的时间戳,可以计算消息来回的延时,评估当前的通信质量
      // time
      // ------
      String payload = "{\"id\":123, \"version\":\"1.0\",\"time\":" + System.currentTimeM
illis() + "}";
      // 构建RRPC请求
      RRpcRequest request = new RRpcRequest();
      request.setProductKey(productKey);
      request.setDeviceName(deviceName);
      request.setRequestBase64Byte(Base64.encodeBase64String(payload.getBytes()));
      request.setTimeout(5000);
      // 获取服务端请求客户端
      DefaultAcsClient client = getClient();
      // 发起RRPC请求
      RRpcResponse response = (RRpcResponse) client.getAcsResponse(request);
      // RRPC响应处理
      // 这个不能看response.getSuccess(),这个仅表明RRPC请求发送成功,不代表设备接收成功和响应成
功
      // 需要根据RrpcCode来判定,参考文档https://help.aliyun.com/document detail/69797.html
      if (response != null && "SUCCESS".equals(response.getRrpcCode())) {
         if (payload.equals(new String(Base64.decodeBase64(response.getPayloadBase64Byte
()), "UTF-8"))) {
```

```
System.out.println("Device is online");
           } else {
               System.out.println("Device is offline1");
           }
       } else {
           System.out.println("Device is offline");
       }
   }
   public static DefaultAcsClient getClient() {
       DefaultAcsClient client = null;
       try {
           // 以下代码中cn-shanghai (2为示例,需替换为您物联网平台服务的地域ID。
           IClientProfile profile = DefaultProfile.getProfile("cn-shanghai", accessKeyID,
accessKeySecret);
           DefaultProfile.addEndpoint("cn-shanghai", "cn-shanghai", "Iot", "iot.cn-shangha
i.aliyuncs.com");
          client = new DefaultAcsClient(profile);
       } catch (Exception e) {
           System.out.println("init client failed !! exception:" + e.getMessage());
       }
       return client;
   }
}
```

⑦ 说明 需服务端主动触发RRPC调用,检测是否能及时收到设备端响应结果。